## Jak nastavit HBO MAX

Na stránce Moje NEJ adresa : <u>https://www.nej.cz/mojenej/</u> se přihlásíme pomocí čísla smlouvy a PINU, v sekci TV – NejTV si lze objednat službu HBO MAX za 4 kredity. HBO MAX lze objednat pouze k balíčku "HBO Skupina programů" !!!

|      | Food Network & Travel<br>skupina programů (2x) 🏮 | •                   | gurmán, vaření,<br>cestování | 3  | Aktivní  |
|------|--------------------------------------------------|---------------------|------------------------------|----|----------|
| NOVÉ | Forces TV 🟮                                      | EORCES TV           | tématický                    | 0  | Aktivní  |
|      | FRANCE24                                         | •                   | zpravodajský                 | 0  | Aktivní  |
| NOVÉ | Golf Channel 🚺                                   | A GOLF              | sportovní                    | 3  | Aktivní  |
|      | HBO skupina programů<br>(4x) <b>O</b>            | HBOHD HBOO HBO HBOO | filmový                      | 33 | Aktivní  |
|      | HBO max (pouze k HBO) 🌒                          | HBOMAX              | filmový                      | 4  | Aktivní  |
|      | H2 HD 🚺                                          | 比                   | dokumentární                 | 1  | Aktivní  |
|      | HISTORY CHANNEL                                  | н                   | dokumentární                 | 1  | Aktivní  |
| NOVÉ | Hobby TV 🚺                                       | •                   | tématický                    | 0  | Aktivní  |
|      | iConcerts 🚺                                      | Concerto            | hudebni                      | 1  | Aktivní  |
|      | INFOKANÁL BŘECLAV 🚺                              | 20-20-              | informační                   | 0  | Aktivní  |
|      | INFOKANÁL BUKOVANY ႐                             | 200 Million         | informační                   | 0  | Objednat |
|      |                                                  |                     | ULOŽIT NASTAVENÍ             |    |          |

Pozor , když se HBO MAX aktivuje v Moje Nej cca do 1 hodiny se teprve aktualizují údaje v databázi zákazníku HBO a v extrémních případech aktualizace může trvat i 24h , teprve po proběhnutí aktualizace HBO databáze zákazníků se může zákazník přihlásit/registrovat do HBO MAX.

Po aktivaci HBO MAX v MOJE NEJ je potřeba cca 1h počkat než se budete registrovat do HBO MAX.

Do prohlížeče zadáte adresu <u>https://www.hbomax.com</u> a kliknete na "Přihlásit se" v pravém horním rohu

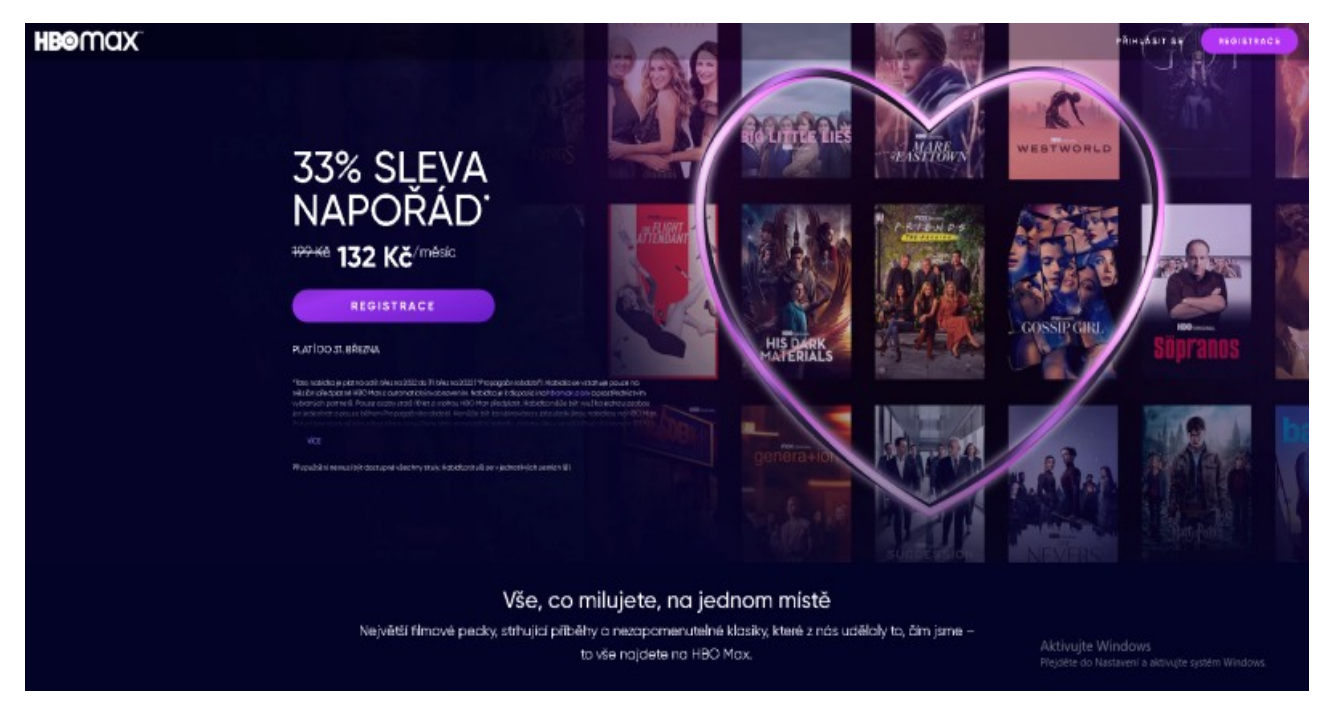

## Na této stránce zadáme PROPOJIT ÚČTY

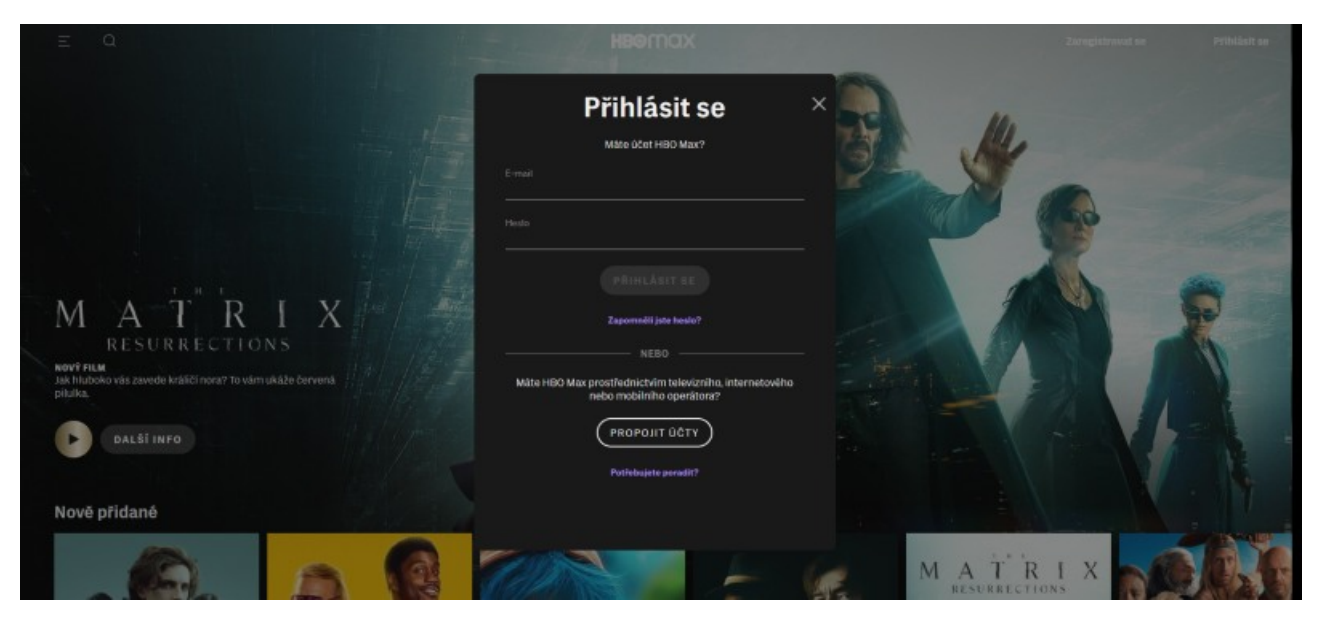

| Na této stránce vybereme poskytovatel "Nej.cz"       |                               |   |  |  |  |  |  |  |
|------------------------------------------------------|-------------------------------|---|--|--|--|--|--|--|
| <b>HBO</b> MQX <sup>®</sup>                          |                               |   |  |  |  |  |  |  |
|                                                      |                               |   |  |  |  |  |  |  |
| Vyberte svého poskytovatele v této                   |                               |   |  |  |  |  |  |  |
| zemi: Česko                                          |                               |   |  |  |  |  |  |  |
| U jakého poskytovatele jste si objednali předplatné? |                               |   |  |  |  |  |  |  |
|                                                      |                               |   |  |  |  |  |  |  |
|                                                      | Q nej.cz                      | × |  |  |  |  |  |  |
|                                                      | nej.cz                        |   |  |  |  |  |  |  |
|                                                      | Nevidíte svého poskytovatele? |   |  |  |  |  |  |  |
|                                                      |                               |   |  |  |  |  |  |  |
|                                                      |                               |   |  |  |  |  |  |  |
|                                                      |                               |   |  |  |  |  |  |  |
|                                                      |                               |   |  |  |  |  |  |  |

Na této stránce zadáme Zákaznické číslo=Číslo smlouvy a Aktivační kód=PIN

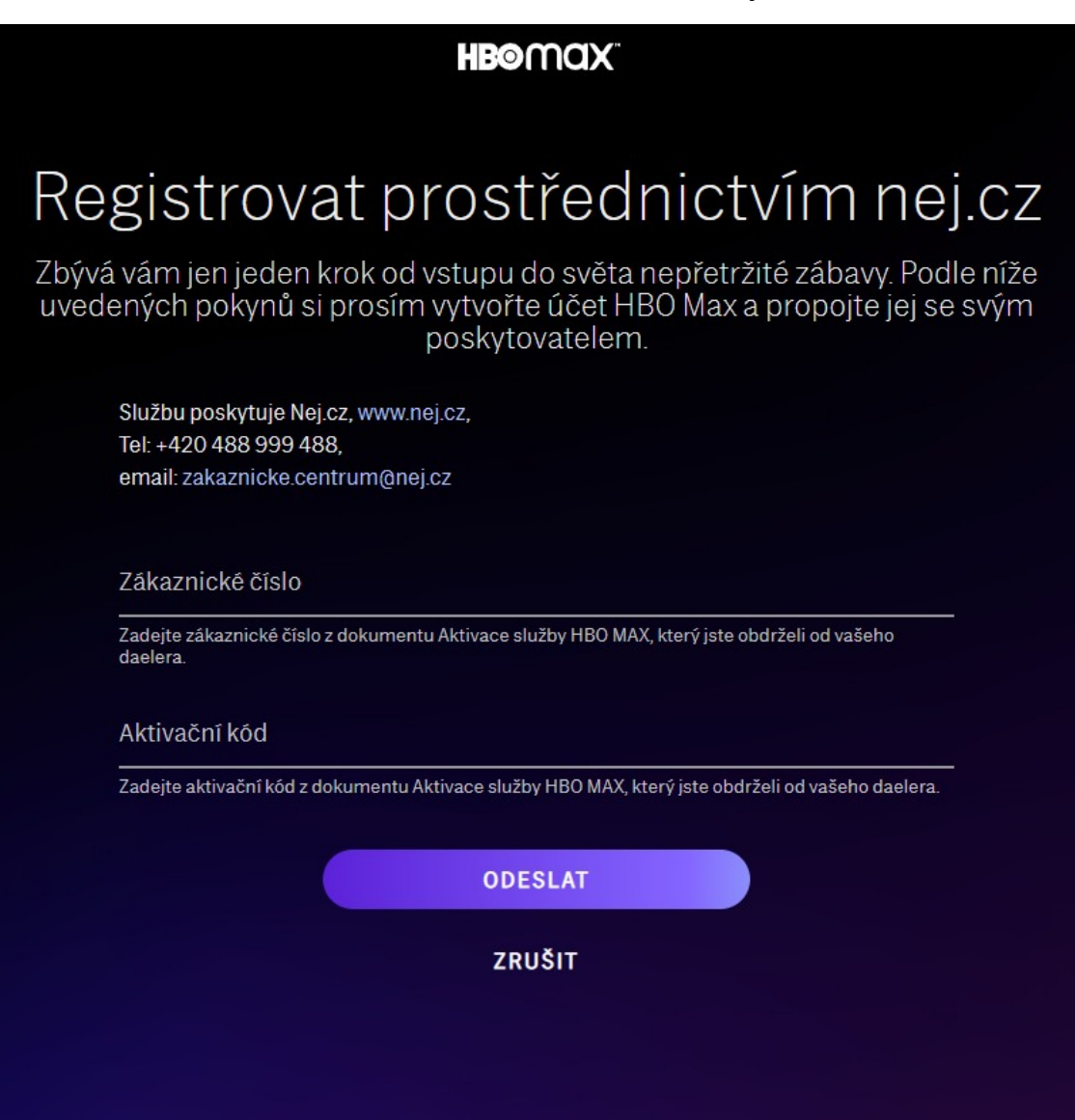

Zde vyplníte svoje přihlašovací údaje pro službu HBO MAX

Heslo si zvolte sami nebo použijte navržené heslo.

Pro přihlášení do HBO MAX budete používat vámi zadanou emailovou adresu a heslo !!

| 7010-                                   | éta ciúčat                                                                                                    |
|-----------------------------------------|----------------------------------------------------------------------------------------------------|
| Laiuz                                   | le si ucel                                                                                                    |
| Získáte příst<br>kdekoli.               | up k úžasné knihovně zábavy. Můžete se dívat kdykoli a                                                                                                    |
| Iméno                                   |                                                                                                    |
| Příjmení                                |                                                                                                    |
| E-mailová adre                          | esa                                                                                                    |
| Heslo                                   |                                                                                                    |
| Vaše heslo mu                           | sí mít alespoň 8 znaků a musí obsahovat číslo nebo zvláštní symbol.                                                                                                    |
| Použít mo<br>HBO Max<br>prostředn       | u e-mailovou adresu k zasílání marketingových akcí a nabídek společnosti<br>(společnost skupiny WarnerMedia) a <mark>Přidružených společností</mark><br>ictvím e-mailu, sociálních médií a dalších kanálů. |
|                                         |                                                                                                    |
| Kliknutím r<br>s podmínka<br>Zásadami o | na tlačítko <b>Vytvořit účet</b> potvrzujete, že jste starší 18 let, souhlasíte<br>ami používání a potvrzujete, že jste se seznámili s našimi<br>ochrany osobních údajů.                                   |

Na této stránce si můžete nastavit různé profily pro jednotlivé uživatele. Do služby HBO MAX se dostaneme kliknutím na daný profil v tomto případě "P v kruhu"

| HBOMAX            |
|-------------------|
| Kdo sleduje?      |
|                   |
|                   |
| P<br>Petr         |
| + DOSPĒLÝ + DÍTĒ  |
| SPRAVOVAT PROFILY |
|                   |

## <u>Ověření Emailu</u>

Na email zadaný během registrace Vám příjde zpráva od HBO pro ověření emailu ,email je nutné ověřit do 7 dní jinak bude nutné registraci opakovat!!! Email potvrdíme modrým tlačítkem "Ověřit email"

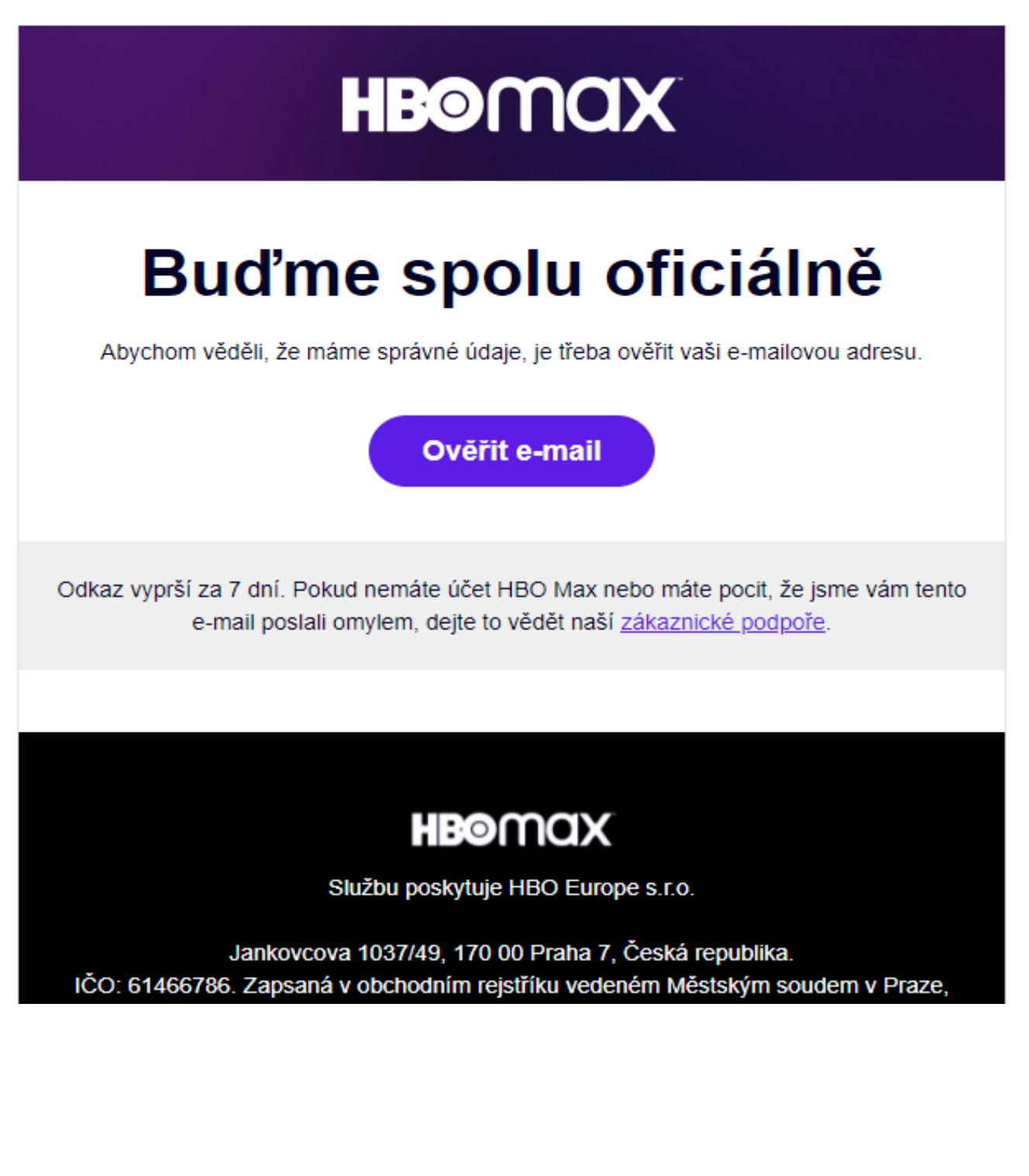

Po kliknutí na tlačítko budete přesměrování na stránku kde bude potvrzeno že váš email byl ověřený.

Do Služby HBO MAX se můžete přepnou modrým tlačítkem "ZAHÁJIT STREAMOVÁNÍ".

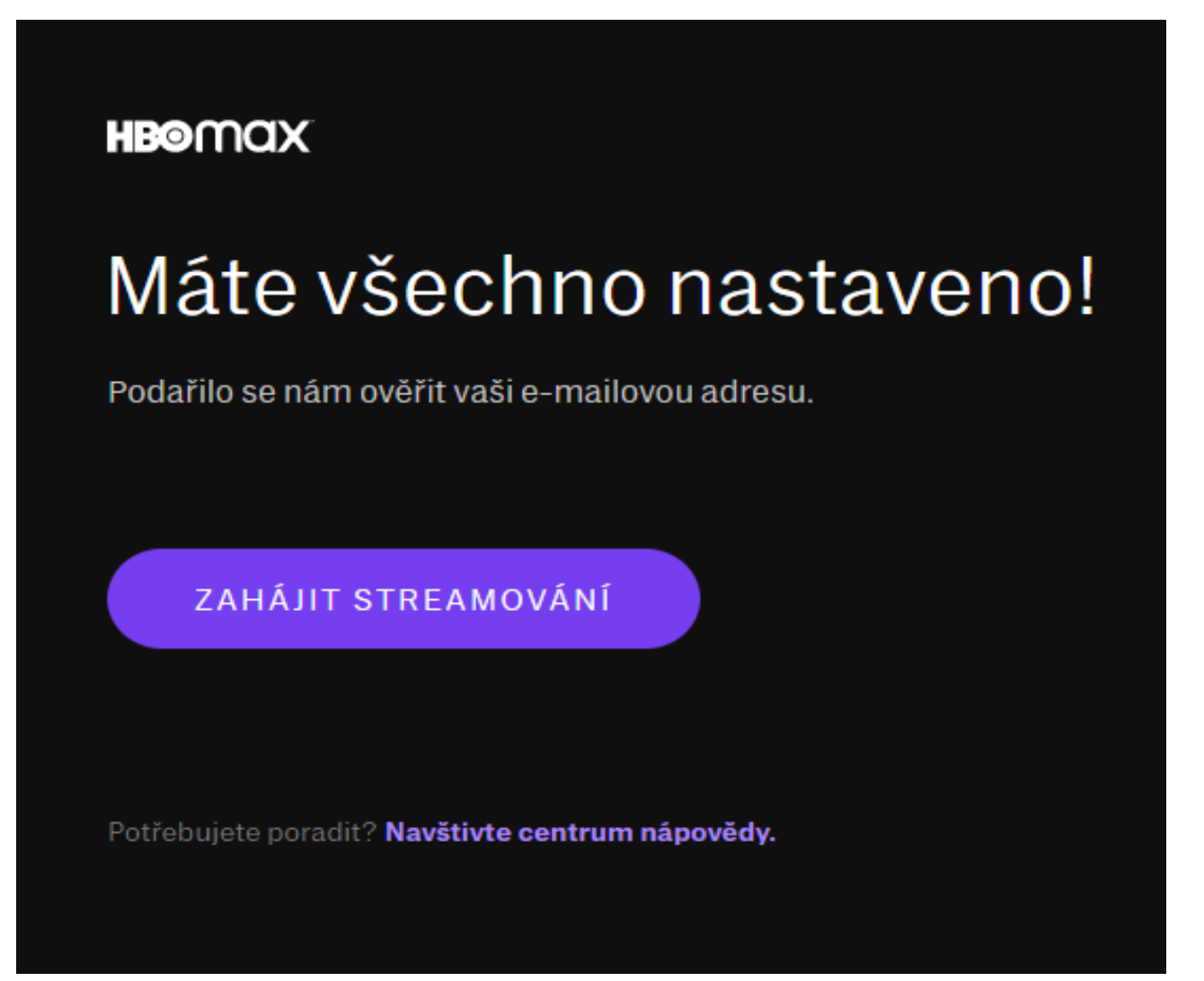

Po dokončení registrace a ověření emailu můžete sledovat filmy z nabídky HBO MAX HBO MAX umožnuje současné přehrávání na 3 zařízeních.

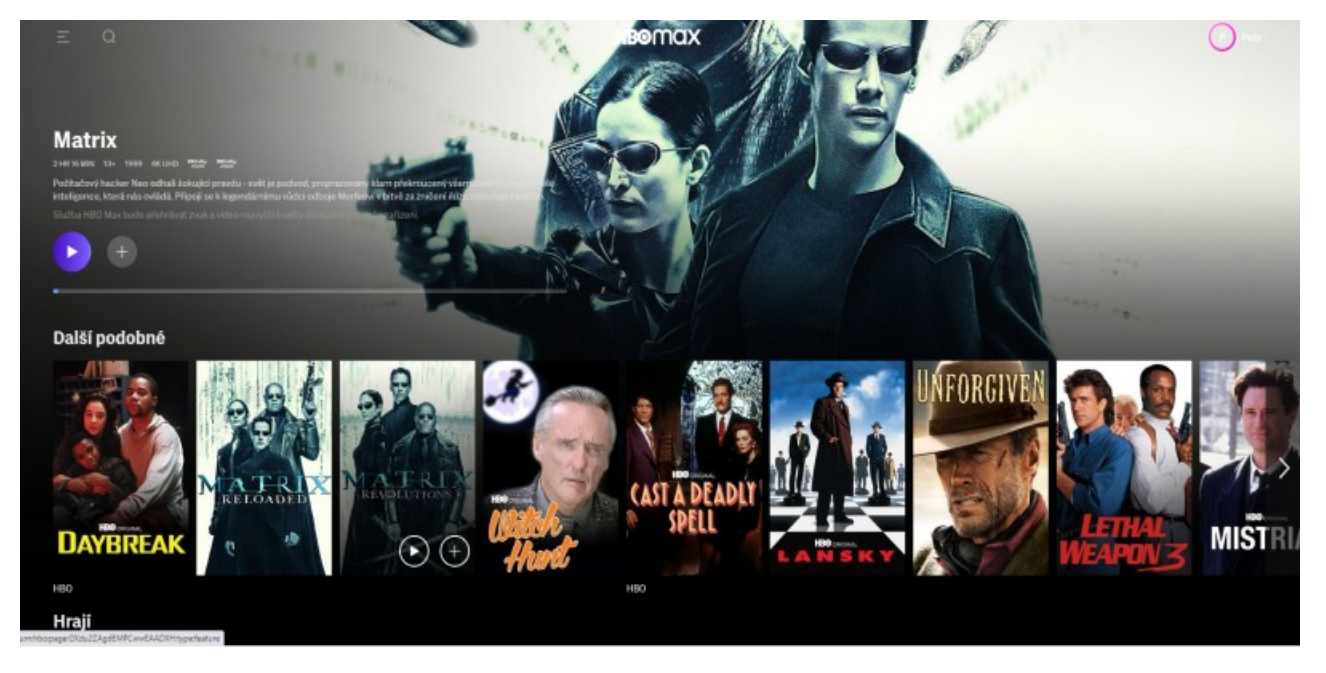